# Myflexi Park

## GEBRUIKSAANWIJZING DROHME PARKEREN

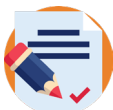

#### HOE UZELF IN TE SCHRIJVEN EN EEN ACCOUNT AAN TE MAKEN

- 1. Open onze website: www.myflexipark.be
- 2. Klik in de bovenste balk van het scherm (witte achtergrond zwarte letters) op «INSCHRIJVEN».
- 3. Een nieuw venster opent met een formulier dat ingevuld moet worden.

| ے<br>Dójà membre ?           |    | SE CONNECTER              |            |
|------------------------------|----|---------------------------|------------|
| <mark>!</mark> _S'inscrire   |    |                           |            |
| Langue préférée<br>Français  | •  |                           |            |
| Prénom                       |    | Nom                       |            |
| <b>11 +32 ∨</b> 475 12 34 56 |    | Email                     |            |
| Mot de passe                 | \$ | Confirmation de votre mot | de passe 🗞 |
| Pays                         | •  | Code promotionnel         |            |

4. Uw profiel is aangemaakt en wordt in het systeem opgeslagen.

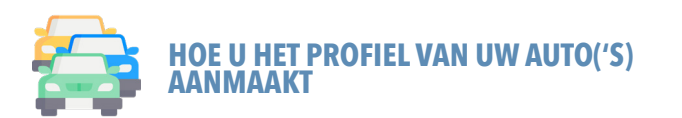

- 1. Uw profiel is aangemaakt: uw account is geopend.
- 2. Om uw auto aan uw profiel toe te voegen, klikt u op «MIJN ACCOUNT» en verschijnt er een lijst waarin u «mijn voertuigen» kunt kiezen.
- 3. Een nieuw venster opent met 2 vragen:
  - Voer uw kenteken in (zonder spaties)
  - Voer het type voertuig in (stadsauto, sedan of SUV)
    Klik op het groene pictogram met het + om uw auto te registreren.

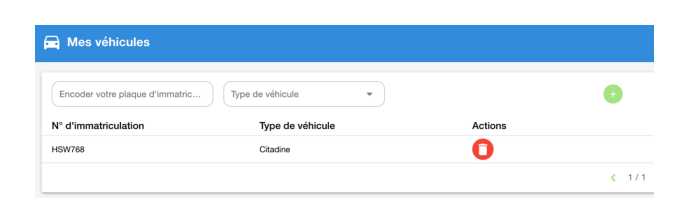

 Het is mogelijk dat uw gezin of bedrijf over meerdere auto's beschikt. In dat geval herhaalt u het proces en kunt u het voertuig van uw keuze selecteren bij elk bezoek.

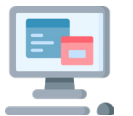

#### HOE EEN RESERVERING VOOR EEN PAR-KEERPLAATS TE MAKEN VIA DE WEBSITE

- 1. Open onze website: www.myflexipark.be
- 2. Vul de informatie in:
  - Waar wilt u parkeren? Chaussée de la Hulpe 51, 1180 Ukkel
  - Kies de periode (van ... tot ...) en klik vervolgens op «ZOEKEN».

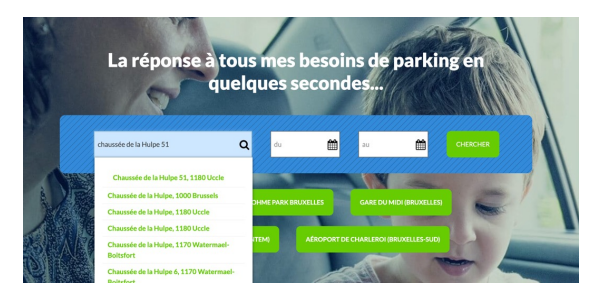

3. Op de volgende pagina geeft u het gewenste aantal uren en minuten op.

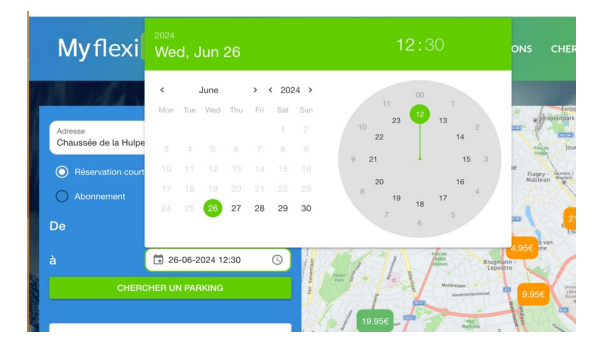

- 4. Wanneer u de tijd van uw reservering hebt aangepast, klikt u op «ZOEK EEN PARKING».
- 5. Klik op het pictogram dat het Parking Drohme aangeeft op de kaart, of op de tekst «IK RESERVEER MIJN PARKING» onder de foto van de ingang van de parking.
- 6. Een nieuw venster (ik reserveer mijn parking) opent en toont een samenvatting van uw reserveringsverzoek met:
  - RESERVERING: het exacte adres en het te betalen bedrag
    DATUM: van welke datum en tijd (begin) tot welke datum en tijd (einde)
  - VOERTUIG: kies het kenteken van uw auto
- 7. Als alles klopt, klikt u op «BETALEN».

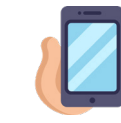

#### HOE EEN RESERVERING VOOR EEN PAR-KEERPLAATS TE MAKEN IA SMART PHONE

- 1. Installeer de MyflexiPark-app op uw telefoon.
- Open de app en u komt op de zoekpagina voor parkeren. Kies het adres van de parking of uw bestemming.
- 3. Op de volgende pagina geeft u het gewenste aantal uren en minuten op.

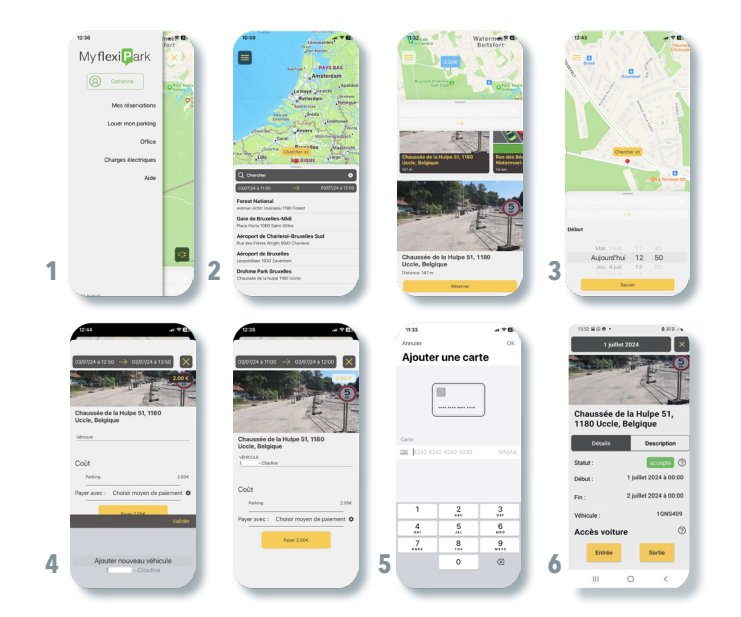

- 4. De reservering wordt weergegeven met alle details (adres, datum en tijd). U heeft de mogelijkheid om het kenteken van de auto toe te voegen.
- 5. Zodra de parkeerplaats is betaald, ontvangt u een bevestigingsmail voor uw reservering.
- 6. Klik op «mijn reserveringen» en u vindt de volgende informatie:
  - De details van uw reservering (adres van de parking, de datum en tijden, en het kenteken van uw auto)
     En twee gele konnen: binnenkomst en vertrek
  - En twee gele knoppen: binnenkomst en vertrek.
    - Gebruik je smartphone om naar de slagboom te gaan en deze te openen om de parkeerplaats op en af te gaan.

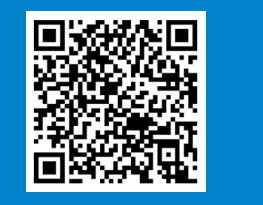

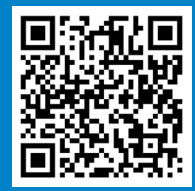

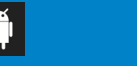

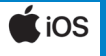

### Algemene Voorwaarden

https://www.myflexipark.be/nl/algemene-voorwaarden inclusief het onderstaande punt

(...) 9. Verantwoordelijkheid van MyflexiPark en haar «eigenaar»-partners

Gebruikers erkennen en accepteren dat alle verplichtingen waarvoor MyflexiPark debiteur is, uitsluitend middelen zijn en dat MyflexiPark alleen verantwoordelijk is voor zijn eigen wangedrag en zware fouten.

In de hypothese waarin de gebruiker het bestaan van een zware of frauduleuze fout in hoofde van MyflexiPark kan aantonen, kan de schade waarvoor de gebruiker schadevergoeding kan eisen, alleen materiële schade omvatten die rechtstreeks voortvloeit uit de fout die aan MyflexiPark is toegeschreven met uitsluiting van enige andere schade en mag in geen geval meer dan 75% (exclusief belastingen) omvatten van het bedrag dat de gebruiker daadwerkelijk heeft betaald ter uitvoering van de reservering.

De gebruiker erkent tevens dat MyflexiPark en zijn «eigenaar»-partners niet verantwoordelijk zijn voor enige directe of indirecte schade veroorzaakt door de geleverde diensten, zoals materiële of morele schade aan personen of eigendommen als gevolg van diefstal, ongevallen of schade van welke aard dan ook, die door het gebruik van een parkeerplaats is veroorzaakt. MyflexiPark en zijn «eigenaar»-partners kunnen niet aansprakelijk worden gesteld tegenover derden in het geval dat gebruikers de interne regels van de parkeerplaatsen niet naleven, evenals in het geval van enig ander wangedrag van hun kant. MyflexiPark kan ook niet aansprakelijk worden gesteld in geval van frauduleus gebruik van het account van een gebruiker door een derde partij, of in geval van foutieve communicatie van gegevens door de gebruiker, zoals bijvoorbeeld de mededeling van een gestolen adres door een huurder, of het verstrekken van valse foto's en beschrijvingen van een parkeerplaats door een eigenaar.

Ten slotte kan de verantwoordelijkheid van MyflexiPark niet worden aangerekend door het optreden van een technische storing op de site www.myflexipark.be die de toegang voor de gebruikers kan belemmeren. MyflexiPark behoudt zich ook het recht om toegang tot de website op te schorten teneinde de website te onderhouden of om eender welke andere reden dan ook die zij passend acht, zonder dat deze opschorting kan leiden tot het in twijfel trekken van haar verantwoordelijkheid.